# ROBERTO MUSUM ECI

# Procedure dell'appalto pubblico di lavori nella fase di esecuzione

# AGGIORNATO ALDLGS.12 APRIE 2006, N.163

Adem pin entie procedure tecnico-amministrative:

- Amm inistrazione pubblica
- Responsabile del procedin ento
- Impresa
- Direttore dei lavori
- Coordinatore della sicurezza
- Collaudatore statico e tecnico-amministrativo
- 🖌 CD-ROM incluso con:
  - · Applicativo archivio datie corrispondenza intervento
  - · Certificato dipagam ento con program m a dicabob

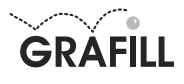

Roberto Musum eci PRO CEDURE DELL'APPALTO PUBBLICO DILAVO RINELLA FASE DIESECUZIONE

ISBN 10 88-8207-225-8 ISBN 13 978-88-8207-225-4 EAN 9 788882 072254

Edizioni dei Lavori Pubblici, 3 Prin a edizione, dicem bre 2006

M usum eci, Roberto < 1955-> Procedure dell'appalto pubblico di lavorine lla fase di esecuzione / Roberto M usum eci. - Palem o : G rafill, 2006 (Edizionidei lavoripubblici ; 3) ISEN 88-8207-225-4 1. Lavoripubblici - Appali. 344.4506 CDD-21 SEN PalD204843 C IP - Biblioteca centrale della Regione siciliana "Alberto Bom bace"

© GRAFILL S.r.l. Via Principe diPalagonia 87/91 - 90145 Palem o Telefono 091/6823069 - Fax 091/6823313 Intermethtp://www.grafill.it - E-M ailgrafill@ grafill.it

Finito distam pare nelm ese didicem bre 2006 presso Officine Tipografiche Aiello & Provenzano S.r.l. Via del Cavaliere, 93 - 90011 Bagheria (PA)

Tutti idirittidi traduzione, dim em orizzazione elettronica e diriproduzione sono riservati. N essuna parte diquesta pubblicazione può essere riprodotta in alcuna form a, com pressi im icrofilm e le copie fotostatiche, né m em orizzata tram ile alcun m ezzo, senza il perm esso scritto dell'Editore. O gni riproduzione non autorizzata sarà perseguita a norm a di legge. Nom i e m archi citati sono genera in ente depositati o registratida lle rispettive case produttrici.

# Sommario

| GUIDA AL SOFTW ARE FASE ESECUZIONE LL PP.                                       |    |    |
|---------------------------------------------------------------------------------|----|----|
| Introduzione al CD-ROM allegato                                                 | p. | 9  |
| Requisiti minimi di sistema per l'installazione del software                    | "  | 9  |
| Procedura per la richiesta della "password utente"                              | "  | 9  |
| Procedura per l'installazione del software                                      | "  | 10 |
| Procedura per la registrazione del software                                     | "  | 10 |
| Avvio e struttura del software                                                  | "  | 11 |
| ADEM PIMENTIE PROCEDURE TECNICHE AMMINISTRATIVE                                 |    |    |
| DOPO L'AGGIUDICAZIONE                                                           |    |    |
| Brevi cenni                                                                     | "  | 35 |
| Principale normativa di riferimento                                             | "  | 35 |
| Attività propedeutiche alla stipula del contratto di appalto                    | "  | 36 |
| Riferimenti normativi                                                           | "  | 40 |
| ADEM PIMENTIE PROCEDURE TECNICHE AMM INISTRATIVE                                |    |    |
| DOPO LA STIPULA DEL CONTRATIO E SINO ALL'INIZIO LAVORI                          |    |    |
| Brevi cenni                                                                     | "  | 49 |
| Principale normativa di riferimento                                             | "  | 49 |
| Attività propedeutiche dopo stipula del contratto di appalto                    | "  | 51 |
| Riferimenti normativi                                                           | "  | 55 |
| ADEM PIMENTIE PROCEDURE TECNICHE AMM INISTRATIVE                                |    |    |
| CORRELATIAL RIASCID DEL CERTIFICATO EX ARTICOLO 28 LEGGE N.64/1974              |    |    |
| Premessa                                                                        | "  | 63 |
| Brevi cenni                                                                     | "  | 63 |
| Principale normativa di riferimento                                             | "  | 65 |
| Attività correlate al rilascio del certificato ex articolo 28, Legge n. 64/1974 | "  | 67 |
| Riferimenti normativi                                                           | "  | 70 |
| SUBAPPALIO – ADEM PIMENTIE PROCEDURE TECNICHE AMMINISTRATIVE                    |    |    |
| N PRESENZA DISUBAPPALTO                                                         |    |    |
| (articob 118, D Lgs.n.163/2006; articob 141, D PR.n.554/1999)                   |    |    |
| Brevi cenni                                                                     | "  | 77 |
| Principale normativa di riferimento                                             | "  | 77 |
| Attività correlate al rilascio dell'autorizzazione al subappalto                | "  | 79 |
| Riferimenti normativi                                                           | "  | 81 |
|                                                                                 |    |    |

|   | PVS. – ADEM PM ENTIE PROCEDURE TECNICHE AMMINISTRATIVE<br>IN PRESENZA DIVARIANTI IN CORSO D'OPERA<br>(articolo 132, D Lgs. n. 163/2006) |    |     |
|---|----------------------------------------------------------------------------------------------------|----|-----|
|   | Brevi cenni                                                                                                    | p. | 86  |
|   | Principale normativa di riferimento                                                                                                    | "  | 86  |
|   | Attività correlate alla approvazione della P.V.S.                                                                                       | "  | 88  |
|   | Riferimenti normativi                                                                                                    | "  | 91  |
|   |                                                                                                    |    |     |
|   | $(article A 25 \mu II. DD n 145/2000 - article 133 \mu DD n 554/1999)$                                                                  |    |     |
|   | Brevi cenni                                                                                                    | "  | 97  |
|   | Principale normativa di riferimento                                                                                                    | "  | 98  |
|   | Attività correlata alle procedure di sospensione e ripresa dei lavori                                                                   | "  | 98  |
|   | Riferimenti normativi                                                                                                    | "  | 100 |
|   |                                                                                                    |    | 100 |
|   | PROROGA                                                                                                    |    |     |
|   | (articolo 26, DM.LLPP.n.145/2000)                                                                                                    |    |     |
|   | Brevi cenni                                                                                                    | "  | 102 |
|   | Principale normativa di riferimento                                                                                                    | "  | 102 |
|   | Attività correlate alla concessione della proroga                                                                                       | "  | 103 |
|   | Riferimenti normativi                                                                                                    |    | 104 |
|   | Allacci                                                                                                    |    | 104 |
|   | UITM AZONE DEILAVORI                                                                                                    |    |     |
|   | (articolo 21, DM.LLPP.n. 145/2000 - articolo 172, DPR.n. 554/1999)                                                                      |    |     |
|   | Brevi cenni                                                                                                    | "  | 107 |
|   | Principale normativa di riferimento                                                                                                    | "  | 107 |
|   | Attività correlata alla procedura di ultimazione dei lavori                                                                             | "  | 108 |
|   | Richiesta documenti per collaudo e/o agibilità                                                                                          | "  | 111 |
|   | Riferimenti normativi                                                                                                    | "  | 112 |
| _ |                                                                                                    |    |     |
| ш | CONTO FINALE                                                                                                    |    |     |
|   | (artbob 173, D PR.n. 554/1999)                                                                                                    | "  | 115 |
|   | Procedure                                                                                                    | "  | 115 |
|   | Rijerimenti normativi                                                                                                    |    | 110 |
|   | CERTIFICATO DIESECUZIONE LAVORI                                                                                                    |    |     |
|   | (articolo 22, comm a 7, [allegato D], DPR.n. 34/2000)                                                                                   |    |     |
|   | Procedure                                                                                                    | "  | 118 |
|   | Riferimenti normativi                                                                                                    | "  | 118 |
| _ |                                                                                                    |    |     |
|   | COLLAUDO (STATICO E) TECNICO AMMINISTRATIVO                                                                                             |    |     |
|   | (artcob 141, D Igs.n. 163/2006)                                                                                                    | "  | 100 |
|   | Certificato di collaudo tecnico amministrativo o certificato di regolare esecuzione                                                     |    | 123 |

| Brevi cenni                                                           | p. | 123 |
|-----------------------------------------------------------------------|----|-----|
| Principale normativa di riferimento                                   | "  | 124 |
| Attività correlata alla procedura del collaudo tecnico-amministrativo | "  | 126 |
| Riferimenti normativi                                                 | "  | 131 |
| ACCORDO BONAR D                                                       |    |     |
| (articolo 240, D Lgs.n. 163/2006)                                     |    |     |
| Premessa                                                              | "  | 141 |
| Brevi cenni                                                           | "  | 141 |
| Principale normativa di riferimento                                   | "  | 142 |
| Attività correlate alla procedura di accordo bonario                  | "  | 143 |
| Riferimenti normativi                                                 | "  | 146 |
|                                                                       |    |     |

| 7 | Software |
|---|----------|
|   |          |

# Guida alsoftware FASE ESECUZIONE LL.PP.

### Introduzione alCD-ROM allegato

Il CD-ROM allegato alla presente pubblicazione consente l'installazione di un software per la gestione degli adempimenti legislativi e le conseguenti procedure tecnico-amministrative, inerenti la fase di esecuzione lavori, relativamente ad un appalto pubblico tipizzato, alla luce del recente Codice Unico dei Contratti (Decreto Legislativo 12 aprile 2006, n. 163).

Il software è strutturato in modo che l'operatore possa disporre simultaneamente del riferimento normativo relativo all'adempimento, la procedura amministrativa che ne consegue e la modulistica appositamente interfacciata, distinta in:

- 132 lettere per i principali operatori dell'appalto nella fase di esecuzione dei lavori personalizzabili con collegamenti precostituiti di "carta intestata" ed "indirizzi" per ottenere tutta la corrispondenza dell'appalto su carta intestata e già compilata negli indirizzi;
- 41 atti, tra verbali, determine dirigenziali, schede Autorità.

I contenuti del software, utilizzabile in ambiente MS Windows, sono in formato .xls e .doc e pertanto è necessaria la pre-installazione di un *Foglio di calcolo* e di un *Editor di testo*.

Requisitim inim idisistem a per l'installazione del software

L'installazione del software richiede i seguenti requisiti:

- Processore Intel Pentium o equivalente;
- Microsoft Windows 95 e successivi;
- 120 Mb liberi sull'Hard Disk;
- 128 Mb di RAM;
- Foglio di calcolo / Editor di testo (consigliati MS Excel e MS Word).

### Procedura per la richiesta della "password utente"

L'utilizzo del software è subordinato alla relativa registrazione con la "**password utente**" che si richiede con la seguente procedura:

1. Collegarsi all'indirizzo internet:

### http://www.grafill.it/pass/225\_8.php

- 2. Nella sezione attribuzione password inserire i codici "**A**" e "**B**" riportati alla fine del presente manuale e cliccare sul pulsante [VERIFICA CODICI].
- 3. Compilare la successiva maschera anagrafica inserendo un indirizzo di posta elettronica indispensabile per la ricezione della "**password utente**".
- 4. La "**password utente**", elaborata in tempo reale, Vi sarà inoltrata entro pochi minuti all'indirizzo e-mail comunicato in fase di registrazione.

### Procedura per l'installazione del software

Per installare il software inserire il CD-ROM nell'apposito drive:

1. <u>Se è abilitato l'*autorun* del CD-ROM</u> verrà automaticamente visualizzata la finestra di installazione sotto riportata:

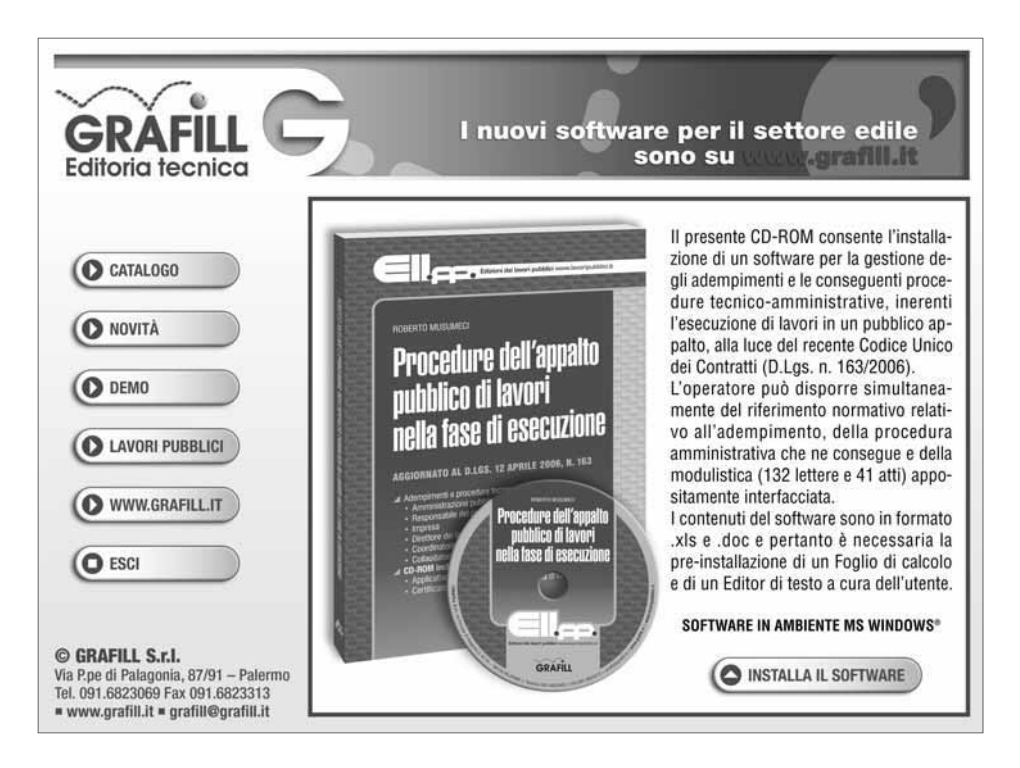

Cliccare sul pulsante **[INSTALLA IL SOFTWARE]** e seguire le richieste delle finestre di dialogo fino al completamento della procedura di installazione.

- 2. Se non è abilitato l'autorun del CD-ROM svolgere la seguente procedura:
  - a] Inserire il CD-ROM nell'apposito drive;
  - b] Cliccare sul pulsante [Avvio] di MS Windows e selezionare l'opzione [Esegui];
  - c] Digitare nel campo [Apri] quanto segue:

### D:\Setup\Setup.exe

**N.B.**: in genere "D" identifica l'unità destinata a CD-ROM; verificare il nome della vostra unità CD-ROM da "*Gestione Risorse*";

d] Confermare col pulsante **[OK]** e seguire le richieste delle finestre di dialogo fino al completamento della procedura di installazione.

### Procedura per la registrazione del soffware

Ottenuta la "**password utente**" come indicato nell'apposito paragrafo, effettuare la registrazione del software svolgendo la seguente procedura:

1. Avviare il software dal seguente percorso di Microsoft Windows:

# [Avvio] → [Programmi] → [Grafill] → [Fase Esecuzione LL.PP.]

- 2. Verrà visualizzata una finestra di registrazione nella quale inserire: [Cognome], [Nome], [Codice A] e [Password].
- 3. Confermare i dati inseriti cliccando sul pulsante **[OK]** e il software si avvierà mostrando la finestra principale.

### Avvio e struttura delsoffware

Effettuata la registrazione del software con le modalità descritte nell'apposito paragrafo, avviare l'applicativo dal seguente percorso di MS Windows:

# $[Avvio] \rightarrow [Programmi] \rightarrow [Grafill] \rightarrow [Fase Esecuzione LL.PP.]$

Si visualizzerà la finestra principale, attraverso la quale è possibile accedeee a 173 documenti, distinti in 132 lettere e 41 atti, tra verbali, determine dirigenziali e schede Autorità.

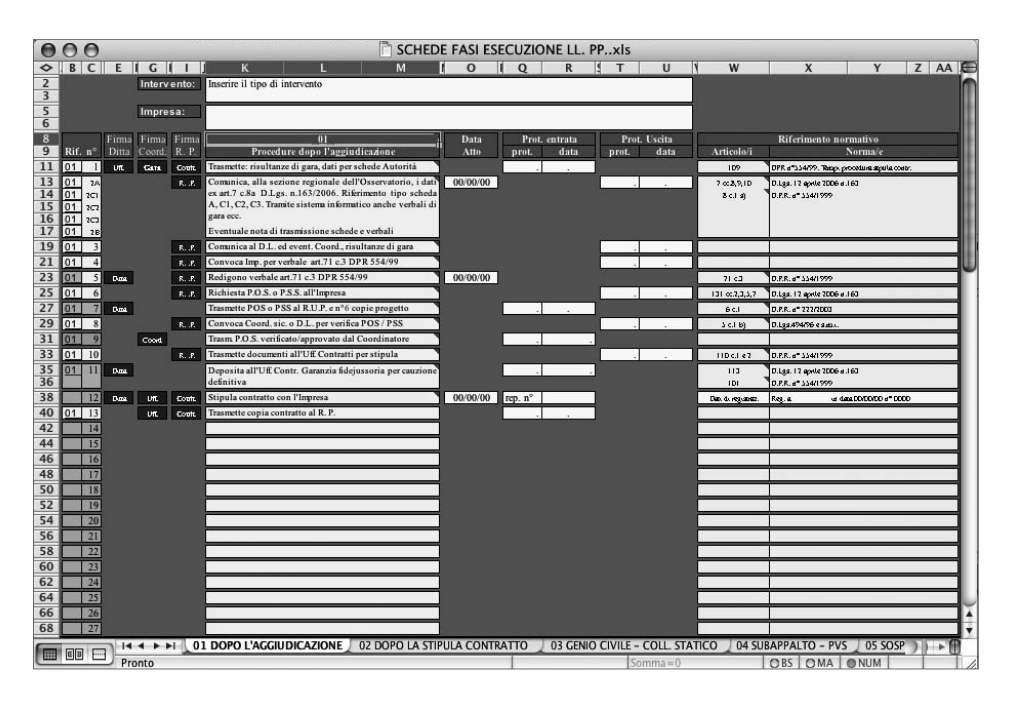

ATTENZIONE: per un connetto funzionam ento del software, prim a di iniziare un lavoro, trasferire la cartella diogni intervento in una cartella "Docum enti" creata neldisco locale "C".

🗖 Carta intestata

Tutte le lettere sono rappresentate in file di Excel, con collegamenti precostituiti nelle celle (bloccate) di 'carta intestata'; cosicché, inseriti una sola volta i propri dati nella 'car-

ta intestata' delle celle di origine, si otterrà contestualmente tutta la propria corrispondenza con 'carta intestata' personalizzata a seconda del ruolo che si riveste nella fase di esecuzione dell'appalto.

L'applicativo contiene "carte intestate" per i principali attori dell'appalto nella fase di esecuzione dei lavori e cioè:

- Amministrazione;
- Responsabile del Procedimento;
- Impresa, Direttore dei lavori;
- Coordinatore della sicurezza;
- Collaudatore statico;
- Collaudatore tecnico amministrativo (Organo di Collaudo).

### Intervento

Tutte le lettere contengono, per ogni appalto, il collegamento precostituito della cella (bloccata) di Excel che indica l'intervento da realizzare (l'oggetto dell'appalto); pertanto, inserita una sola volta nella cella di origine la stringa che individua l'intervento, si otterrà contestualmente tutta la corrispondenza definita nell'oggetto dell'appalto.

### Oggetto

Ogni lettera contiene, inoltre, da una a tre celle di Excel per indicare l'oggetto della lettera. Naturalmente l'oggetto della lettera implica conseguentemente l'indirizzo o gli indirizzi a cui la lettera è destinata.

In ogni lettera le celle di Excel, che contengono l'oggetto della lettera, non sono bloccate per permettere le modifiche che si riterranno utili o necessarie, ferma restando gli indirizzi già indicati e non modificabili (destinatari della lettera).

### 🗖 Indirizzi

Tutte le lettere sono rappresentate in file di Excel, con collegamenti precostituiti anche nelle 'celle indirizzi'; pertanto il software permette, inseriti una sola volta per ogni appalto gli indirizzi nelle celle di origine di Excel, di ottenere contestualmente tutta la corrispondenza dell'appalto tipizzato (n. 132 lettere) già compilata negli indirizzi (destinatari delle lettere).

### Testo della lettera

Il testo di ogni lettera è inserito, all'interno del file di Excel, in una finestra di Word (finestra non bloccata); in colore rosso sono evidenziate le variabili del testo della lettera. Comunque, il contenuto della lettera, nella finestra di Word può anche essere totalmente cambiato secondo le proprie esigenze.

### Nom inativo delm ittente

In calce ad ogni lettera è individuata, in celle collegate (bloccate) di 'carta intestata', la qualifica ed il nominativo del mittente; pertanto, compilate le celle di origine, in calce alla propria 'carta intestata', automaticamente le corrispondenti lettere verranno personalizzate. L'applicativo **FASE ESECUZIONE LL.PP.** consta di un file principale nominato "SCHEDE FASI ESECUZIONE LL. PP..xls" con n. 13 fogli, distinti per argomenti. In particolare:

• n. 5 fogli: 'celle indirizzi' e 'carta intestata' di origine, così nominati:

### Foglio A – INDIRIZZI ENTE

contiene le 'celle indirizzi' di origine: degli Uffici della Stazione Appaltante (S. A.), del Responsabile del Procedimento (R. P.), ecc.; contiene, altresì, la 'carta intestata' di origine della (S. A.).

### Foglio B – INDIRIZZI ATTORI

 contiene le 'celle indirizzi' di origine: dell'Impresa, del Progettista, del Direttore dei lavori, del Coordinatore della sicurezza, ecc..

### Foglio C – INDIRIZZI ALTRI ENTI

 contiene le 'celle indirizzi' di origine: del Genio Civile, della A.U.S.L., dei Vigili del Fuoco, ecc..

### Foglio D – INDIRIZZI PER ALLACCI

- contiene le 'celle indirizzi' di origine dei gestori dei servizi a rete: gestore rete idrica e fognaria, gestore rete del gas, ecc..

### Foglio E – CARTA INTESTATA

 contiene la 'carta intestata' di origine: dell'Impresa, del Direttore dei lavori, del Coordinatore della sicurezza, dei Collaudatori.

| 13 | Software |
|----|----------|
|    |          |

# Foglio A – INDIRIZZI ENTE

| Intervento:    Inserire il tipo di intervento      Oggetto:    Il Dirigente qualifica nome cognome      Il Responsabile della PO.    Intervento:      Intervento:    Inserire il tipo di intervento                                                                                                    | COMUNE DI / PROV. / REG./<br>UFFICIO / SETTORE<br>SERVIZIO PROGETTAZIONE / MANUTENZIONE |  |  |
|----------------------------------------------------------------------------------------------------|-----------------------------------------------------------------------------------------|--|--|
| Prot.llo lettera n°    Serv.    All.    Città      Il Responsabile del procedimento istruttorio:    qualifica nome cognome    tel. telefono uff.      Il Responsabile della P.O.    qualifica nome cognome    tel. telefono uff.      posicione organizzativa    qualifica nome cognome    tel. telefono uff.      Intervento:    Inserire il tipo di intervento    tel. telefono uff.      Oggetto:    Il Dirigente    qualifica nome cognome    Il Dirigente      Il Dirigente qualifica nome cognome    Il Funzionario    Responsabile del Procedimento qualifica nome cognome R. P. |                                                                                         |  |  |
| Il Responsabile del procedimento istruttorio: aualifica nome cognome tel. telefono uff.<br>Il Responsabile della P.O.<br>posizione organizzativa aualifica nome cognome tel. telefono uff.<br>Intervento: Inserire il tipo di intervento<br>Oggetto:<br>Il Dirigente<br>qualifica nome cognome<br>Il Funzionario<br>Responsabile del Procedimento<br>qualifica nome cognome R. P.                                                                                                    |                                                                                         |  |  |
| Intervento:    Inserire il tipo di intervento    tel. telefono uff.      Oggetto:    Il Dirigente qualifica nome cognome    Il Dirigente qualifica nome cognome      III Dirigente qualifica nome cognome    Il Funzionario Responsabile del Procedimento qualifica nome cognome R. P.                                                                                                    |                                                                                         |  |  |
| Intervento:    Inserire il tipo di intervento      Oggetto:    Il Dirigente      qualifica nome cognome    Il Funzionario      Responsabile del Procedimento qualifica nome cognome R. P.                                                                                                    |                                                                                         |  |  |
| Oggetto:<br>Il Dirigente<br>qualifica nome cognome<br>Il Funzionario<br>Responsabile del Procedimento<br>qualifica nome cognome R. P.                                                                                                    |                                                                                         |  |  |
| Il Dirigente<br>qualifica nome cognome<br>Il Funzionario<br>Responsabile del Procedimento<br>qualifica nome cognome R. P.                                                                                                    |                                                                                         |  |  |
| Il Dirigente<br>qualifica nome cognome<br>Il Funzionario<br>Responsabile del Procedimento<br>qualifica nome cognome R. P.                                                                                                    |                                                                                         |  |  |
| Il Dirigente<br>qualifica nome cognome<br>Il Funzionario<br>Responsabile del Procedimento<br>qualifica nome cognome R. P.                                                                                                    |                                                                                         |  |  |
| Il Funzionario<br>Responsabile del Procedimento<br>qualifica nome cognome R. P.                                                                                                    |                                                                                         |  |  |
| Responsabile del Procedimento<br>qualifica nome cognome R. P.                                                                                                    |                                                                                         |  |  |
| qualifica nome cognome K. P.                                                                                                    |                                                                                         |  |  |
|                                                                                                    |                                                                                         |  |  |
| V° II Dirigente<br>aualifica nome cognome                                                                                                    |                                                                                         |  |  |
| n° fax Ass Al Sig Ass                                                                                                    | ssore                                                                                   |  |  |
| indirizzo nº                                                                                                    | vivico                                                                                  |  |  |
| Cap.                                                                                                    | Città                                                                                   |  |  |
| n° fax Segr.G. Alla Segreteria Ger                                                                                                    | erale                                                                                   |  |  |
| indirizzo nº c                                                                                                    | civico<br>Città                                                                         |  |  |
| n° fax Uff Contr All' Ufficio Co                                                                                                    | tratti                                                                                  |  |  |
| indirizzo n°                                                                                                    | irain<br>zivico                                                                         |  |  |
| Cap.                                                                                                    | Città                                                                                   |  |  |
| n° fax C. A. T. Al Capo Area Te                                                                                                    | cnica                                                                                   |  |  |
| indirizzo nº d                                                                                                    | ivico                                                                                   |  |  |
|                                                                                                    | Citta                                                                                   |  |  |
| n° fax Rag. G. Alla Ragioneria Gen<br>indirizzo nº.                                                                                                    | erale<br>vivico                                                                         |  |  |
| Cap.                                                                                                    | Città                                                                                   |  |  |
| n° fax Sett. P. Al Settore Patrin                                                                                                    | nonio                                                                                   |  |  |
| indirizzo nº d                                                                                                    | ivico                                                                                   |  |  |
| Cap.                                                                                                    | Città                                                                                   |  |  |
| n° fax R. P. Al Responsabile del Procedia                                                                                                    | nento<br>P D                                                                            |  |  |
| c/o Ufficio XXXXXXXXXXXXXXXXXXXXXXXXXXXXXXXXXXX                                                                                                    | XXXX                                                                                    |  |  |
| indirizzo_n°                                                                                                    | ivico                                                                                   |  |  |
| Cap.                                                                                                    | Città                                                                                   |  |  |
| n <sup>o</sup> fay S.A. Alla Stations Annal                                                                                                    | ante.                                                                                   |  |  |
| Ente (es. Comune di Pal                                                                                                    | ermo)                                                                                   |  |  |
| Settore - Ufficio - c.a                                                                                                    | <i>R</i> . <i>P</i> .                                                                   |  |  |
| indirizzo nº d                                                                                                    | ivico<br>Ci#à                                                                           |  |  |
| v° fav ∧III                                                                                                    | Cilla                                                                                   |  |  |
| n jux Au<br>indirizzo nº                                                                                                    | vivico                                                                                  |  |  |
| Cap.                                                                                                    | Città                                                                                   |  |  |
| $n^{\circ} fax$ All'                                                                                                    |                                                                                         |  |  |
| indirizzo nº d                                                                                                    | ivico                                                                                   |  |  |
| Cap.                                                                                                    | citta                                                                                   |  |  |
| n° fax All'<br>indirizzo nº.                                                                                                    | ivico                                                                                   |  |  |
| Cap.                                                                                                    | Città                                                                                   |  |  |

# Foglio B – INDIRIZZI ATTORI

|                    | Al Progettista:                                                                                                    |
|--------------------|----------------------------------------------------------------------------------------------------|
| n° fax Progettista | qualifica nome cognome Progettista<br>indirizzo n° civico<br>Can, Città                                                        |
| n° fax Coord. P.   | Al Coordinatore della sicurezza per la prog.:<br>qualifica nome cognome Coord. fase prog.<br>indirizzo n° civico<br>Cap. Città |
| n° fax Coord. E.   | Al Coordinatore della sicurezza per la esec.:<br>qualifica nome cognome Coord. Esecuz.<br>indirizzo n° civico<br>Cap. Città    |
| n° fax D. L.       | Al Direttore dei lavori:<br>qualifica nome cognome Direttore Lavor<br>indirizzo n° civico<br>Cap. Città                        |
| n° fax Impresa     | All' Impresa:<br>qualifica nome cognome Impres<br>indirizzo n° civico<br>Cap. Città                                            |
| n° fax Coll. St.   | Al Collaudatore statico:<br>nominativo Collaudatore statico<br>indirizzo n° civico<br>Cap. Città                               |
| n° fax Coll. Tec.  | Al Collaudatore tecnico amm.vo:<br>nominativo Collaudatore tecnico amm.vo<br>indirizzo nº civico<br>Cap. Città                 |
| n° fax Coll.       | Al Collaudatore<br>qualifica nome cognome<br>indirizzo nº civico<br>Cap. Città                                                 |
| n° fax             | All' Organo di Collaudo<br>qualifica nome cognome<br>indirizzo n° civico<br>Cap. Città                                         |
| n° fax             | Al<br>qualifica nome cognome<br>indirizzo nº civico<br>Cap. Città                                                              |
|                    |                                                                                                    |

# Foglio C – INDIRIZZI ALTRI ENTI

| <i>Genio Civile d</i> i Città<br>indirizzo n° civico<br>Cap. Città                                                                 | Al   | n° fax G. C.    |  |
|----------------------------------------------------------------------------------------------------|------|-----------------|--|
| Comando Vigili del Fuoco di Città<br>indirizzo nº civico<br>Cap. Città                                                             | Al   | n° fax VV.F.    |  |
| <b>I.S.P.E.S.L.</b> di Città<br>indirizzo n° civico<br>Cap. Città                                                                  | All' | n° fax ISPESL   |  |
| A.U.S.L. n°X di Città<br>indirizzo n° civico<br>Cap. Città                                                                         | All' | n° fax AUSL     |  |
| A.U.S.L. n°X - Distretto n°X di Città<br>indirizzo n° civico<br>Cap. Città                                                         | All' | n° fax AUSL D.  |  |
| Osservatorio regionale dei lavori pubblici<br>c/o Assessorato LL.PP. Regione XXXXXXXX<br>indirizzo n° civico<br>Cap. Città         | All' | n° fax Oss.     |  |
| Autorità per la vigilanza sui LL.PP.<br>Servizio Osservatorio Settore Valutazione di Processo<br>Via di Ripetta, 246<br>00186 ROMA | All' | 06 36723477     |  |
| I.N.P.S. sede di Città<br>indirizzo nº civico<br>Cap. Città                                                                        | All' | n° fax INPS     |  |
| I.N.A.I.L. sede di Città<br>indirizzo n° civico<br>Cap. Città                                                                      | All' | n° fax INAIL    |  |
| Cassa Edile di Città<br>indirizzo nº civico<br>Cap. Città                                                                          | Alla | n° fax Cassa E. |  |
| Ispettorato Provinciale del Lavoro<br>indirizzo nº civico<br>Cap. Città                                                            | All' | n° fax I.P.L.   |  |
| Direzione Provinciale del Lavoro<br>indirizzo nº civico<br>Cap. Città                                                              | Alla | n° fax D.P.L.   |  |
| indirizzo nº civico<br>Cap. Città                                                                                                  | All' | n° fax          |  |
| indirizzo n° civico<br>Cap. Città                                                                                                  | All' | n° fax          |  |
| indirizzo nº civico<br>Cap. Città                                                                                                  | All' | n° fax          |  |
| indirizzo nº civico<br>Cap. Città                                                                                                  | All' | n° fax          |  |
| indirizzo nº civico<br>Cap. Città                                                                                                  | All' | n° fax          |  |

# Foglio D – INDIRIZZI PER ALLACCI

| XXXXX SpA - <b>Rep. Idrica</b><br>indirizzo nº civico<br>Cap. Città                   | All' | n° fax AMAP I. |
|---------------------------------------------------------------------------------------|------|----------------|
| XXXXX SpA <b>- Rep. Fogn.</b><br>indirizzo nº civico<br>Cap. Città                    | All' | n° fax AMAP F. |
| XXXXX <b>Energia</b> SpA <b>- Rep. gas</b><br>indirizzo nº civico<br>Cap. Città       | All' | n° fax AMG gas |
| XXXXX <b>Energia</b> SpA - <b>Rep.</b> elettrico<br>indirizzo nº civico<br>Cap. Città | All' | n° fax AMG El. |
| AMIA SpA<br>indirizzo nº civico<br>Cap. Città                                         | All' | n° fax AMIA    |
| E.N.E.L. S.p.A.<br>indirizzo nº civico<br>Cap. Città                                  | All' | n° fax ENEL    |
| TELECOM S.p.A.<br>indirizzo nº civico<br>Cap. Città                                   | All' | n° fax TEL.    |
| indirizzo nº civico<br>Cap. Città                                                     | All' | n° fax         |
| indirizzo nº civico<br>Cap. Città                                                     | All' | n° fax         |
| indirizzo nº civico<br>Cap. Città                                                     | All' | n° fax         |
| indirizzo nº civico<br>Cap. Città                                                     | All' | n° fax         |

| 17 | Softwa | are |
|----|--------|-----|
|    |        |     |

# Foglio E – CARTA INTESTATA

|   |                                      | Citta:                          |
|---|--------------------------------------|---------------------------------|
|   |                                      |                                 |
|   | Denominazione Impresa                |                                 |
|   |                                      |                                 |
|   | Via                                  |                                 |
|   | P.IVA                                |                                 |
|   | С. <b>г</b> .                        |                                 |
|   |                                      | Ulumprasa                       |
|   |                                      | descrizione Ditta               |
|   |                                      |                                 |
|   |                                      |                                 |
|   |                                      | Città:                          |
|   |                                      |                                 |
|   |                                      |                                 |
|   | qualifica nome cognome del Dir. Lav. |                                 |
|   | studio in                            |                                 |
|   | Via<br>P IVA                         |                                 |
|   | C.F.                                 |                                 |
|   |                                      |                                 |
|   |                                      | Il Direttore dei lavori         |
|   |                                      | qualifica nome cognome          |
|   |                                      |                                 |
|   |                                      | Città                           |
|   |                                      | Citta.                          |
|   |                                      |                                 |
| _ | qualifica nome cognome del Coord.    |                                 |
| - | studio in                            |                                 |
|   | Via                                  |                                 |
|   | P.IVA<br>C.F                         |                                 |
|   |                                      |                                 |
|   |                                      | Il Coordinatore della sicurezza |
|   |                                      | qualifica nome cognome          |
|   |                                      | :                               |
| _ |                                      |                                 |
|   |                                      | Città:                          |
|   |                                      |                                 |

Software 18

| qualifica nome cognome Collaud. Stat.<br>studio in<br>Via<br>P.IVA<br>C.F. |                                                                  |
|----------------------------------------------------------------------------|------------------------------------------------------------------|
|                                                                            | Il Collaudatore statico<br>qualifica nome cognome                |
|                                                                            | Città:                                                           |
| qualifica nome cognome Collaud. Amm.<br>studio in<br>Via<br>P.IVA<br>C.F.  |                                                                  |
|                                                                            |                                                                  |
|                                                                            | Il Collaudatore tecnico-amministrativo<br>qualifica nome cognome |

| 19 | Software |
|----|----------|
|    |          |

- n. 8 fogli della fase di esecuzione lavori, così nominati:
  - Foglio 01 DOPO L'AGGIUDICAZIONE;
  - Foglio 02 DOPO LA STIPULA CONTRATTO;
  - Foglio 03 PRATICA AL GENIO CIVILE;
  - Foglio 04 SUBAPPALTO P. V. S.;
  - Foglio 05 SOSP. RIPRESA PROROGA;
  - Foglio 06 ULTIMAZIONE CONTO FINALE;
  - Foglio 07 COLLAUDO TECNICO-AMM.VO;
  - Foglio 08 ACCORDO BONARIO.

Ogni foglio, da 01 a 08, contiene nella prima pagina le righe che compongono, passo-passo, il segmento inerente la fase di esecuzione dell'appalto. In particolare:

- nelle colonne di destra: sono individuati i riferimenti normativi: articolo, comma, legge; il'commento', inserito all'interno della cella, riproduce lo stralcio della normativa in tema;
- nelle colonne al centro: sono individuate le procedure, in sequenza, che discendono dai corrispondenti adempimenti di legge;
- nelle colonne di sinistra: sono evidenziati i soggetti che avviano le procedure e/o adempimenti, nonché il corrispondente collegamento ipertestuale, progressivamente numerato secondo la successione della procedura, per il richiamo del documento (nota, determina dirigenziale, verbale);
- tra la colonna delle procedure e la colonna dei riferimenti normativi, sono ubicate le colonne del numero di protocollo e delle date di trasmissione o di ricezione della corrispondenza. Queste colonne sono utili per il Responsabie del Procedimento. Tutta la corrispondenza in partenza dalla Stazione Appaltante, infatti, è collegata con il protocollo di ogni foglio da 01 a 08; pertanto inserendo la data ed il numero di protocollo sul foglio, in corrispondenza della procedura/adempimento eseguito, automaticamente sulla nota, anche se non richiamata, verrà trascritta la data ed il n. di protocollo.

Ogni foglio, da 01 a 08, contiene nella seconda pagina le righe che comprendono, per intero, le stringhe dei collegamenti ipertestuali dei documenti (file), con affianco la colonna per gli eventuali appunti.

Nella seconda pagina possono essere inserite altre stringhe per eventuali ulteriori collegamenti ipertestuali.

| agina       |  |
|-------------|--|
| m a D       |  |
| -<br>D<br>L |  |
| io 01       |  |
| Fogl        |  |

|                                |         | Riferimento normativo<br>Articolo/i Norma/e | 109 DPR n°554/99. Tempi procedura stpula contr.         | 7 cc.8,9,10 DLgs. 12 aprile 2006 n.163<br>8 cc.1 s) D.P.R. n° 554/1999                                                                                                    |                                                 |                                                                                                    | 71 c.3 D.P.R. n° 554/1999              | 131 cc.2,3,5,7 D.Lgs. 12 aprile 2006 n. 163 | 6 c.1 D.P.R. n° 222/2003                           | 5 c.1 b) D.Lgs.494/96 e.s.m.i.                    |                                                     | 110 c.1 e 2 D.P.R. n° 554/1999                     | 113 D.L.s 12 aprile 2006 n. 163<br>101 D.P.R. n <sup>6</sup> 554/1999  | Dati di registraz. Reg. a in data 00/00/00 n° 0000 |                                    |    |    |    |    |    |    |    |    |     |    |    |   |    |    |
|--------------------------------|---------|---------------------------------------------|---------------------------------------------------------|----------------------------------------------------------------------------------------------------|-------------------------------------------------|----------------------------------------------------------------------------------------------------|----------------------------------------|---------------------------------------------|----------------------------------------------------|---------------------------------------------------|-----------------------------------------------------|----------------------------------------------------|------------------------------------------------------------------------|----------------------------------------------------|------------------------------------|----|----|----|----|----|----|----|----|-----|----|----|---|----|----|
|                                |         | Prot. Uscita<br>prot. data                  |                                                         |                                                                                                    |                                                 |                                                                                                    |                                        |                                             |                                                    |                                                   |                                                     |                                                    |                                                                        |                                                    |                                    |    |    |    |    |    |    |    |    |     |    |    |   |    |    |
|                                |         | Prot. entrata<br>prot. data                 |                                                         |                                                                                                    |                                                 |                                                                                                    |                                        |                                             |                                                    |                                                   | ·                                                   |                                                    |                                                                        | rep. n°                                            |                                    |    |    |    |    |    |    |    |    |     |    |    |   |    |    |
|                                |         | Data<br>Atto                                |                                                         | 00/00/00                                                                                                    |                                                 |                                                                                                    | 00/00/00                               |                                             |                                                    |                                                   |                                                     |                                                    |                                                                        | 00/00/00                                           |                                    |    |    |    |    |    |    |    |    |     |    |    |   |    |    |
| Inserire il tipo di intervento |         | 01<br>Procedure dono l'aggiudicazione       | Trasmette: risultanze di gara, dati per schede Autorità | Comunica, alla sezione regionale dell'Osservatorio, i dati ex<br>art.7 c.8a D.Lgs. n.163/2006. Riferimento tipo scheda A, C1,<br>C2, C3. Tramite sistema informatico anche verbali di gara<br>ecc. | Eventuale nota di trasmissione schede e verbali | Comunica al D.L. ed event. Coord., risultanze di gara<br>Convoca Imp. per verbale art.71 c.3 DPR 554/99 | Redigono verbale art.71 c.3 DPR 554/99 | Richiesta P.O.S. o P.S.S. all'Impresa       | Trasmette POS o PSS al R.U.P. e nº6 copie progetto | Convoca Coord. sic. o D.L. per verifica POS / PSS | Trasm. P.O.S. verificato/approvato dal Coordinatore | Trasmette documenti all'Uff. Contratti per stipula | Deposita all'Uff. Contr. Garanzia fidejussoria per cauzione definitiva | Stipula contratto con l'Impresa                    | Trasmette copia contratto al R. P. |    |    |    |    |    |    |    |    |     |    |    |   |    |    |
| ntervento:                     | mpresa: | Tirma Firma<br>Coord, R. P.                 | Gara Contr.                                             | RP                                                                                                    |                                                 | я.<br>Ч. Я                                                                                              | RP.                                    | RP.                                         |                                                    | RP.                                               | Coord                                               | RP.                                                |                                                                        | Uff. Contr.                                        | Uff. Contr.                        |    |    |    |    |    |    |    |    |     |    |    |   |    |    |
|                                |         | n° Firma H<br>Ditta C                       | 1 Uff.                                                  | 2A<br>2C1<br>2C2<br>2C3                                                                                                    | 2B                                              | <u>v</u> 4                                                                                              | 5 Ditta                                | 9                                           | 7 Ditta                                            | 8                                                 | 9                                                   | 10                                                 | 11 Ditta                                                               | 12 Ditta                                           | 13                                 | 14 | 15 | 16 | 17 | 18 | 19 | 20 | 21 | 1 6 | 77 | 57 | 7 | 26 | 27 |

| - seconda pagina |
|------------------|
| 02               |
| Foglio           |

|    | Indice ipertestuale dei documenti                                                           | Note |
|----|---------------------------------------------------------------------------------------------|------|
|    | Adempimenti dopo l'aggiudicazione                                                           |      |
|    | 01 DOPO L'AGGIUDICAZIONE/01 trasmette risultanze di aara e dati schede Autorità.xis         |      |
| 21 | 01 DOPO LAGGIUDICAZIONE/02 A SCHEDA A aggiudicazione. DOC                                   |      |
| 2C | 01 DOPO LAGGIUDICAZIONE/02 C1 SCHEDA C1 anagrafica stazione appatiante.DOC                  |      |
| 2C | 01 DOPO LAGGIUDICAZIONE/02 C2 SCHEDA C2 anagrafica aggiudicatari. DOC                       |      |
| 2C | 01 DOPO LAGGIUDICAZIONE/02 C3 SCHEDA C3 anaoralica professionisti.DOC                       |      |
|    | 01 DOPO L'AGGIUDICAZIONE/03 comunica al D.L. ed eventuale Coord. risultanze di gara xis     |      |
| -1 | 01 DOPO L'AGGIUDICAZIONE/04 convoca imp. per verbaie art.71 c3 DPR 554-99 xis               |      |
|    | 01 DOPO LAGGIUDICAZIONE/05 verbale art 71 c3 DPR 554-99.doc                                 |      |
|    | 01 DOPO L'AGGIUDICAZIONE/06 convoca impresa per relazione POS.xis                           |      |
|    | 01_DOPO L'AGGIUDICAZIONE/07_trasmette POS o PSS al RUP oftre a 6 copie procetto xis         |      |
| ~  | 01 DOPO L'AGGIUDICAZIONE/08 convoca Coordinatore per verifica POS xis                       |      |
|    | 01 DOPO LAGGIUDICAZIONE/09 trasmissione POS verificato approvato dal Coordinatore.xls       |      |
| Ĭ  | 01 DOPO LAGGIUDICAZIONE/10 trasmette documenti all'Uff. Contratti per stipula contratto xis |      |
| -  | 01 DOPO L'AGGIUDICAZIONENT deposita all'Uff. Cont. la cauzione definitiva xis               |      |
| 1  |                                                                                             |      |
| +  | 01 DOPO LAGGIUDICAZIONE/13 trasmette copia contratto al RUP.xis                             |      |
| 4  |                                                                                             |      |
| 16 |                                                                                             |      |
| 16 |                                                                                             |      |
| 1  |                                                                                             |      |
| 1  |                                                                                             |      |
| 15 |                                                                                             |      |
| 2( |                                                                                             |      |
| 5  |                                                                                             |      |
| 22 |                                                                                             |      |
| 2  |                                                                                             |      |
| 24 |                                                                                             |      |
| 21 |                                                                                             |      |
| 2( |                                                                                             |      |
| 2  |                                                                                             |      |
| 5  |                                                                                             |      |
| 5  |                                                                                             |      |
| ĕ  |                                                                                             |      |
| 'n |                                                                                             |      |
| 3. |                                                                                             |      |
| č  |                                                                                             |      |
| č  |                                                                                             |      |
| ř  |                                                                                             |      |
| ĕ  |                                                                                             |      |
| ŝ  |                                                                                             |      |
| Ř  |                                                                                             |      |
|    |                                                                                             |      |

Il software consta anche di 8 file di Word, nominati come i fogli di Excel e con gli stessi contenuti relativi agli argomenti delle procedure della fase di esecuzione lavori, in particolare:

- 8 file di Word della fase di esecuzione lavori:
  - file 01 DOPO L'AGGIUDICAZIONE;
  - file 02 DOPO LA STIPULA CONTRATTO;
  - file 03 PRATICA AL GENIO CIVILE;
  - file 04 SUBAPPALTO P. V. S.;
  - file 05 SOSP. RIPRESA PROROGA;
  - file 06 ULTIMAZIONE CONTO FINALE;
  - file 07 COLLAUDO TECNICO-AMM.VO;
  - file 08 ACCORDO BONARIO.

Ogni file di Word da 01 a 08 espone, in modo succinto, ma nella forma narrativa, gli adempimenti e le procedure tipiche della fase tecnico-amministrativa nella esecuzione dei lavori, proponendo, passo-passo, i collegamenti ipertestuali con i documenti (lettere, determine dirigenziali, verbali) del software.

La compilazione degli indirizzi e della carta intestata va comunque trascritta nel file principale di Excel (fogli indirizzi e carta intestata, "celle di origine").

### La cartella "UTLIIY INTERVENTO"

Il CD-ROM contiene, oltre all'applicativo prima descritto, anche una cartella "UTILITY IN-TERVENTO" che comprende alcuni file utili per la gestione dell'appalto nelle varie fasi di progettazione, aggiudicazione ed esecuzione dei lavori.

La cartella "UTILITY INTERVENTO" contiene:

- a) Cartella "CORRISPONDENZA MODULO BASE" che a sua volta comprende:
  - File di Excel nominato "CORRISPONDENZA INTERVENTO" e n. 3 cartelle:
    - cartella nominata "1\_corrispondenza progettazione";
    - cartella nominata "2 corrispondenza aggiudicazione";
    - cartella nominata "3\_corrispondenza esecuzione".
- b) File di Excel, nominato: "RACCOLTA DATI INTERVENTO \_ MODULO BASE";
- c) File di Excel, nominato: "CERTIFICATO DI PAGAMENTO \_ MODULO BASE";
- d) File di Excel, nominato: "CERTIFICATI da 1 a 20 con modello SINAP".
- a) Contenuto della cartella "CORRISPONDENZA \_ MODULO BASE"

Il file di Excel nominato: "CORRISPONDENZA INTERVENTO" contiene n. 3 fogli di Excel per ordinare cronologicamente, nonché gestire e facilmente consultare, l'archivio dei file della corrispondenza (ma anche dei documenti) del singolo appalto distinto nelle tre fasi di: progettazione, aggiudicazione ed esecuzione dei lavori; così da facilitare la ricerca del documento.

Il file di Excel "CORRISPONDENZA \_ INTERVENTO" comprende, pertanto, i seguenti fogli:

- foglio 1 Corrispondenza progettazione;
- foglio 2 Corrispondenza aggiudicazione;
- foglio 3 Corrispondenza esecuzione.

Ogni foglio è composto da n. 15 pagine (implementabili) per complessive n. 225 finche di protocolli (interni), numerati progressivamente dal n. 001 al n. 225.

A sinistra di ogni pagina, in corrispondenza di ogni finca di protocollo, fuori dal riquadro della pagina, vi sono (disposte verticalmente) tre piccole celle vuote dove inserire i collegamenti ipertestuali (max 3 per protocollo): inerenti i file delle note in partenza, ma anche dei file (file immagine) dei documenti in entrata (preventivamente passati, allo scanner).

I file corrispondenza e documenti dell'intervento, distinti secondo le fasi di progettazione, aggiudicazione ed esecuzione dei lavori, verranno archiviati (con il numero della finca del protocollo che precede il titolo del file) nelle cartelle interne alla cartella "COR-RISPONDENZA \_ MODULO BASE" e da lì successivamente collegate (collegamento ipertestuale) al foglio di Excel della corrispondenza.

Per un corretto lavoro gestionale, tutti i file della corrispondenza (in entrata e in uscita) devono essere:

- 1) numerati progressivamente secondo la successione temporale della corrispondenza; per esempio:
  - il file nominato "comunicazione al D.L. approvazione P.V.S." posto al n. 007 del protocollo interno diventa, rinominato:

"007\_comunicazione al D.L. approvazione P.V.S."; il file (copiato e così rinominato) dovrà poi essere inserito, per l'archiviazione, nella cartella "3\_Corrispondenza esecuzione";

- inseriti nella apposita cartella corrispondenza, in questo esempio: cartella "3\_Corrispondenza esecuzione";
- 3) collegati, con collegamento ipertestuale, al foglio corrispondenza, e cioè:
  - *a)* posizionare il cursore nella cella che ospiterà la stringa indirizzo (collegamento ipertestuale) per richiamare il file archiviato;
  - b) quindi cliccare "Inserisci" "Collegamento ipertestuale";
  - *c)* seguire il percorso (aprendo le varie cartelle) per arrivare alla cartella "3\_Corrispondenza esecuzione";
  - d) selezionare il file da collegare, quindi cliccare OK.

Per una corretta archiviazione dei file:

- il n. 001 del protocollo interno diventa, rinominando il corrispondente file, 001\_(segue il titolo del file);
- il n. 010 del protocollo interno diventa, rinominando il corrispondente file, 010\_(segue il titolo del file);
- il n. 100 del protocollo interno diventa, rinominando il corrispondente file, 100\_(segue il titolo del file).
- b) Contenuto del file di Excel "RACCOLTA DATI INTERVENTO \_ MODULO BASE"
  Il file di Excel nominato: "RACCOLTA DATI INTERVENTO \_ MODULO BASE" contiene n. 8 fogli di Excel di cui n. 7 per la raccolta dei dati dell'intervento nelle varie fasi

### Da file: "CORRISPONDENZA INTERVENTO"

| Pag. n     | ° 1                 | Intervento:        |                         |          |              |
|------------|---------------------|--------------------|-------------------------|----------|--------------|
|            |                     |                    |                         |          |              |
| N°<br>ord. | Posta<br>in entrata | Posta<br>in uscita | Oggetto corrispondenza: | Mittente | Destinatario |
| 001        |                     |                    |                         |          |              |
| Prot.      |                     |                    |                         |          |              |
| Data       | 00/00/00            | 00/00/00           |                         |          |              |
| 002        |                     |                    |                         |          |              |
| Prot.      |                     |                    |                         |          |              |
| Data       | 00/00/00            | 00/00/00           |                         |          |              |
| 003        |                     |                    |                         |          |              |
| Prot.      |                     |                    |                         |          |              |
| Data       | 00/00/00            | 00/00/00           |                         |          |              |
| 004        |                     |                    |                         |          |              |
| Prot.      |                     |                    |                         |          |              |
| Data       | 00/00/00            | 00/00/00           |                         |          |              |
| 005        |                     |                    |                         |          |              |
| Prot.      |                     |                    |                         |          |              |
| Data       | 00/00/00            | 00/00/00           |                         |          |              |
| 006        |                     |                    |                         |          |              |
| Prot.      |                     |                    |                         |          |              |
| Data       | 00/00/00            | 00/00/00           |                         |          |              |
| 007        |                     |                    |                         |          |              |
| Prot.      |                     |                    |                         |          |              |
| Data       | 00/00/00            | 00/00/00           |                         |          |              |
| 008        |                     |                    |                         |          |              |
| Prot       |                     |                    |                         |          |              |
| Data       | 00/00/00            | 00/00/00           |                         |          |              |
| 009        |                     |                    |                         |          |              |
| Prot.      |                     |                    |                         |          |              |
| Data       | 00/00/00            | 00/00/00           |                         |          |              |
| 010        |                     |                    |                         |          |              |
| Prot.      |                     |                    |                         |          |              |
| Data       | 00/00/00            | 00/00/00           |                         |          |              |
| 011        |                     |                    |                         |          |              |
| Prot.      |                     |                    |                         |          |              |
| Data       | 00/00/00            | 00/00/00           |                         |          |              |
| 012        |                     |                    |                         |          |              |
| Prot.      |                     |                    |                         |          |              |
| Data       | 00/00/00            | 00/00/00           |                         |          |              |
| 013        |                     |                    |                         |          |              |
| Prot.      |                     |                    |                         |          |              |
| Data       | 00/00/00            | 00/00/00           |                         |          |              |
| 014        |                     |                    |                         |          |              |
| Prot.      |                     |                    |                         |          |              |
| Data       | 00/00/00            | 00/00/00           |                         |          |              |
| 015        |                     |                    |                         |          |              |
| Prot.      |                     |                    |                         |          |              |
| Data       | 00/00/00            | 00/00/00           |                         |          |              |

di progettazione, aggiudicazione ed esecuzione, mentre l'ottavo foglio raccoglie i "DA-TI A TENDINE" precostituiti.

Il file di Excel nominato: "RACCOLTA DATI INTERVENTO \_ MODULO BASE" comprende, pertanto, i seguenti fogli: n. 1 foglio pag. 1;

- DATI ATTI GENERALI
- QQ. EE. PROGETTI
- DATI BANDO E GARA
- DATI APPALTO
- DATI PP. V. SS.
- DATI SS. A. LL.
- DATI SOMME SPESE
- n. 1 foglio pag. 5; n. 1 foglio pag. 6;
- n. 2 fogli pag. 7 e pag. 8; n. 1 foglio pag. 9;
- n. 3 fogli da pag. 10 a pag. 12;

n. 3 fogli da pag. 2 a pag. 4;

- DATI A TENDINE.

I dati devono essere inseriti nelle celle di colore giallo.

Vi sono celle, di raccolta dati, con opzioni di scelta a "tendina".

c) Contenuto del File di Excel "CERTIFICATO DI PAGAMENTO MODULO BASE"

Il file di Excel nominato: "CERTIFICATO DI PAGAMENTO MODULO BASE" contiene n. 1 foglio di Excel inerente il certificato di pagamento che emette il Responsabile del Procedimento.

Il foglio di Excel contiene n. 2 pagine:

- la pagina n. 1 è il certificato di pagamento che rilascia il R. P.;
- la pagina n. 2 comprende le celle che devono contenere i dati economici dell'appalto necessari per il calcolo automatico del certificato, questa pagina non va stampata ai fini del documento dell'appalto.

ATTENZIONE: idatide l'appalto vanno inseriti sob nelle celle di cobre gialb.

Verificare e modificare, se del caso, la percentuale di IVA. che va applicata per l'appalto. Non sono bbccate, perpern ettere le modifiche, le celle ditesto inerenti il dato dell'IVA. e la cella che contiene la form ula per l'applicazione dell'IVA.; ciò è spiegato, con note, nel file "CERTFICATO DI PAGAM EN-TO\_ESEMPIO".

Prima di compilare il 1° certificato di pagamento (pagina n. 1) accertarsi che i dati inerenti gli importi generali dell'appalto siano inseriti correttamente.

In sostanza inserire i dati nella pagina n. 2 e poi, prima di immettere i dati relativi al 1° S.A.L., inserire l'importo totale lordo dell'appalto, per la verifica. A tal proposito è inserito un file "CERTIFICATO DI PAGAMENTO ESEMPIO" per evidenziare l'operazione di controllo.

d) Contenuto del file di Excel "CERTIFICATI da 1 a 20 con modello sinap"

Il file di Excel nominato: "CERTIFICATI da 1 a 20 con modello SINAP", contiene n. 20 fogli numerati da "CERT. Nº 1" a "CERT. Nº 20", oltre un foglio per i "DATI A TENDINA". Ognuno dei 20 fogli Excel contiene n. 4 pagine così distinte:

- la pagina n. 1 è il certificato di pagamento che emette il Responsabile del Procedimento;

- la pagina n. 2 comprende le celle che devono contenere i dati economici dell'appalto (importi di progetto e delle PP.VV.SS.) necessari per il calcolo automatico dell'importo del certificato di pagamento; contiene, altresì, le celle per il calcolo automatico del tempo contrattuale comprensivo dell'eventuale maggior tempo per variante e/o proroga e/o sospensione dei lavori;
- le pagine n. 3 e n. 4 comprendono il modello tipo S.I.N.A.P., riferito alla "Scheda B2", obbligatorio per la comunicazione all'Osservatorio/Autorità per gli appalti di lavori uguali o superiori ad euro 500.000,00 (vedi D.Lgs. n. 163/2006, articolo 7, comma 8);
- nella pagina n. 3 inserendo le date di sospensione e ripresa dei lavori (dati obbligatori nella comunicazione all'Osservatorio/Autorità), verrà calcolata la nuova data di ultimazione dei lavori ed aggiornata automaticamente nelle celle riassuntive della pagina n. 2.

ATTENZONE: abune celle (non bbccate) che possono ricevere idati, contengono delle form ule di "richiam o" delle corrispondenticelle delfoglio di Excelche precede, con l'in m issione deldato la form ula viene autom aticam ente cancellata; pertanto, se per enore è stato inserito nella cella un dato che va subito rin osso lasciando la cella vuota, <u>non utilizzare il tasto "Canc"</u> m a usare il tasto icona "Annulla (CTRL+ 2)", che cancella l'ultim a operazione eseguita reinserendo così autom aticam ente la form ula preesistente annitata nella cella.

|    | 1        |
|----|----------|
| 27 | Software |
|    |          |